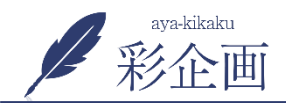

ログイン方法

ホームページの管理画面にログインする方法は、 ①管理画面URLにアクセス。御社ホームページの末尾に/wp-admin/を入力 https://www. ● /wp-admin/

②お伝えした【ユーザー名】【パスワード】を入力してログイン

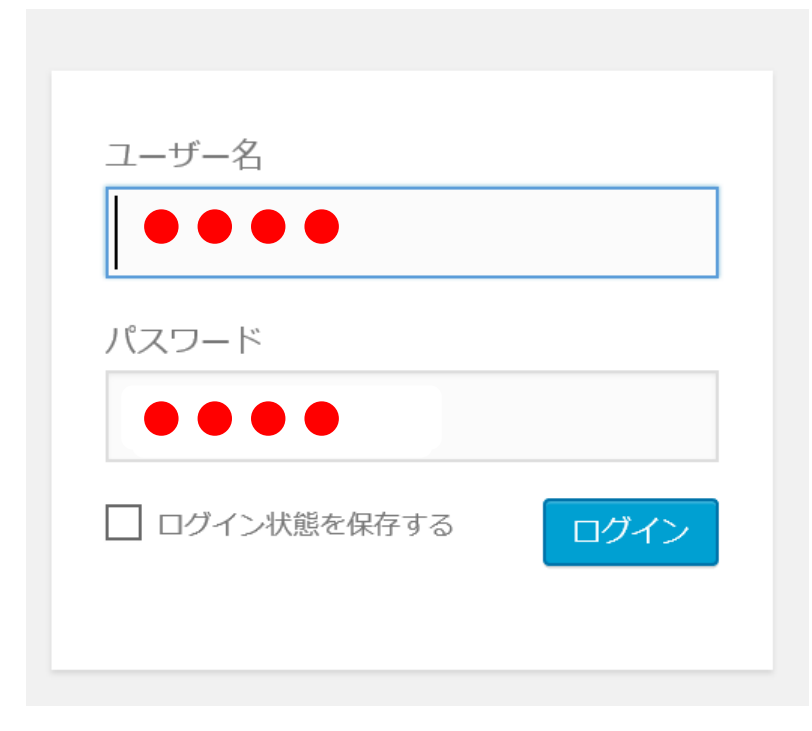

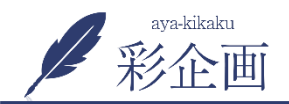

管理画面の見方

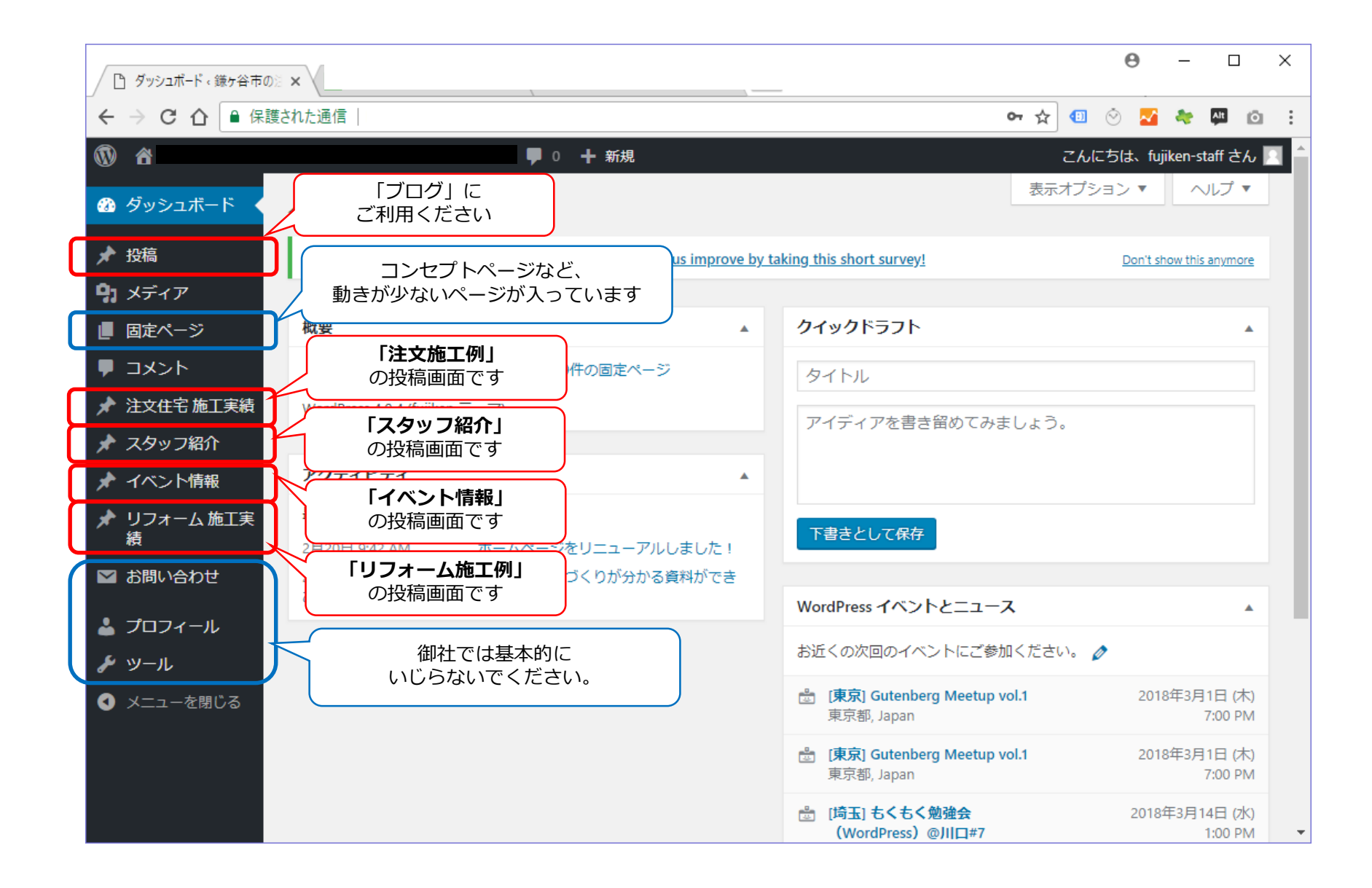

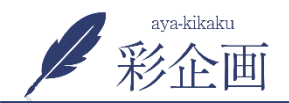

※注意事項①

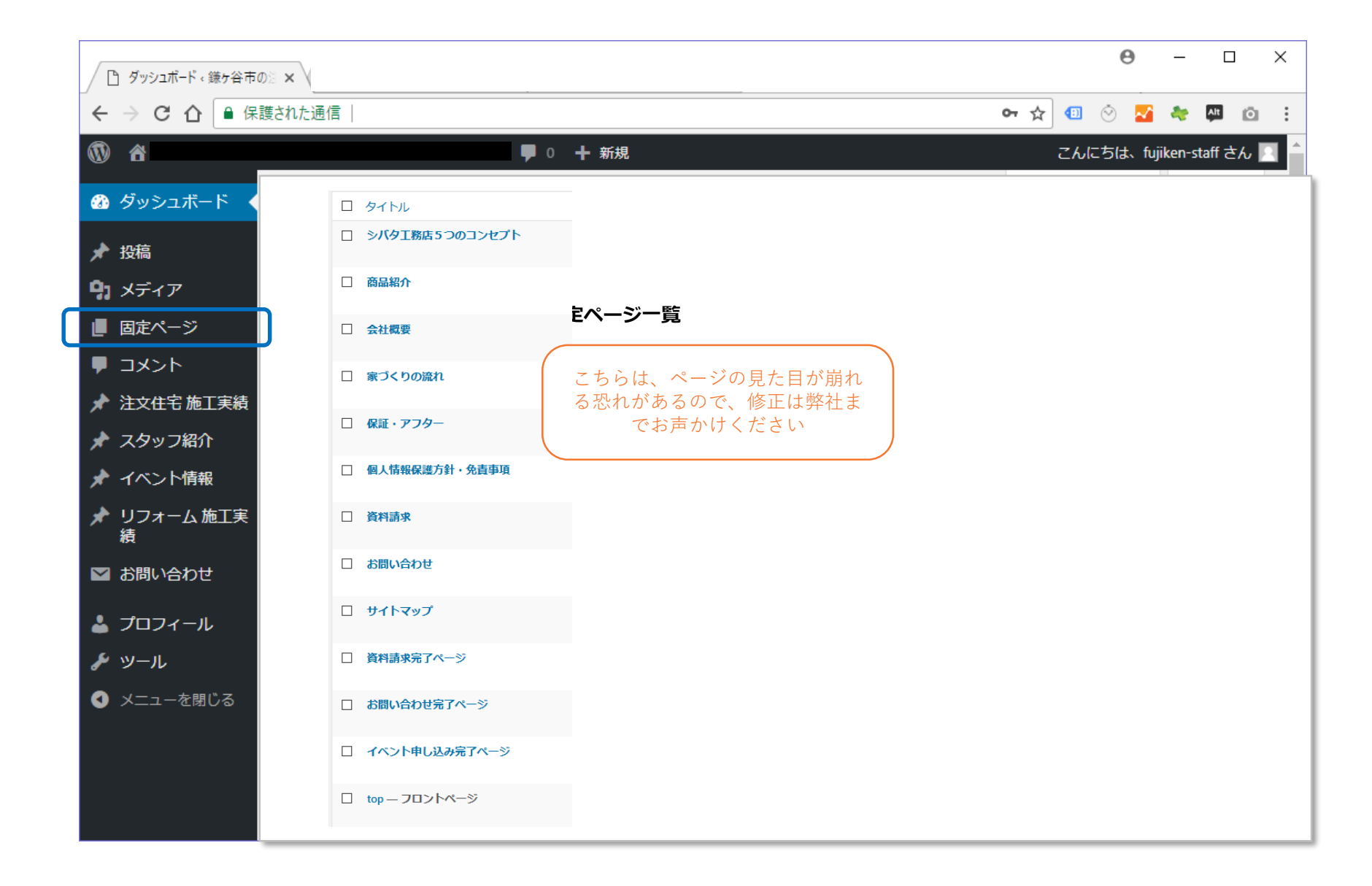

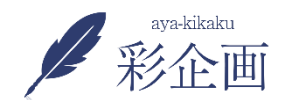

注意事項(2)

## 更新時の注意事項

既存の固定ページなどを編集するとき(一度投稿した記事を書き直すとき)は、 必ずバックアップをとってから、編集してください。

バックアップは、「記事の内容」を全て選択・コピーして、「メモ帳」や「ワー ド」に貼り付けて、ファイル名にその日の日付をつけてとっておいてください。

もし、御社で更新された記事がなんらかの理由で真っ白になってしまったり、崩 れてしまったときは、弊社では元に戻すことができませんのでご了承ください。

| 9 メディアを追加 🔼 スライダーを追加                                                                                                    | ビジュアル テキスト   | 🕙 リビジョン: 29 表示               |                                                                                                    |                              |                        |                                                                                                    |                             |                                                                                                    |
|----------------------------------------------------------------------------------------------------|--------------|------------------------------|----------------------------------------------------------------------------------------------------|------------------------------|------------------------|----------------------------------------------------------------------------------------------------|-----------------------------|----------------------------------------------------------------------------------------------------|
| b i link b-quote del ins img ul ol li code more                                                                                                    | タグを閉じる X     | m 公開日時: 2018年8J              | ■ 無題・メモ級 - □ ×                                                                                                    |                              |                        |                                                                                                    |                             |                                                                                                    |
|                                                                                                    |              | <u>ゴミ箱へ移動</u>                | ファイル(E) 編集(E) 書式(Q) 表示(V) ヘルプ(H)                                                                                                    |                              |                        |                                                                                                    |                             |                                                                                                    |
| 「外皮の断熱性能等を大幅に向上させるとともに、高効率な設備システムの導入により、蜜内環境の質を維持しつつ大幅な省エネルギーを実現。さらに、再生可能エネル<br>ギーを導入することにより、年間の一次エネルギー消費者の収支がゼロとする <u>ことを見知したが</u> ない                                                              |              |                              | (こより、年間の一次消費エネルギー量(空調・給湯・照明・換気)の収支をプラスマイナス「ゼロ」にする住宅を指しま?                                                                                                    |                              |                        |                                                                                                    |                             |                                                                                                    |
| のことです。                                                                                                    | 組文字          |                              | <img alt="ZEHの家" class="aligncenter size-full wp-image-1402&lt;/td&gt;&lt;/tr&gt;&lt;tr&gt;&lt;td&gt;&lt;b&gt;D&lt;/b&gt;&lt;u&gt;&lt;/u&gt;&lt;u&gt;&lt;/u&gt;&lt;/td&gt;&lt;td&gt;សាមរាសមក)&lt;br&gt;១៥សេ&lt;/td&gt;&lt;td&gt;Ctrl+X&lt;/td&gt;&lt;td&gt;Nanosp:&lt;br&gt;断熱性・省エネ性能を上げるには(strong)高気密高断熱(/strong)住宅であることが必要ですし、エネルギーを創るには、&lt;br&gt;この2条件を満たした住宅がZEHとなります。&lt;/td&gt;&lt;/tr&gt;&lt;tr&gt;&lt;td&gt;&lt;pre&gt;&lt;span style=" color:#905124;"="" src="/files/cedar-concept02-02.png" width="800"/> <strong>0住まいの断熱性・省エネ性能を <span style="color:#905124;"><strong>0大陽光発電などでエネルギーを</strong></span></strong> | 転り付け(P)<br>プレーン テキストとして転り付ける | Ctrl+V<br>Ctrl+Shift+V | <img alt="ZEHの家" cedar-concept02-02.png"="" class="alignleft size-medium&lt;br&gt;狭小地であるがゆえに、十分な発電を見込めることはできないけれど、ZEH基準の断熱性能や省エネ性能は持っているとい&lt;/td&gt;&lt;/tr&gt;&lt;tr&gt;&lt;td&gt;-&lt;br&gt;により、年間の一次消費エネルギー量(空調・給湯・照明・換気)の収支をフ&lt;/td&gt;&lt;td&gt;すべて選択(A)&lt;/td&gt;&lt;td&gt;Ctrl+A&lt;/td&gt;&lt;td&gt;大田区上池台近辺では、3階建ての家も多いため、太陽光発電以外のZEH基準でプランをご提案させていただくことも多いで&lt;/td&gt;&lt;/tr&gt;&lt;tr&gt;&lt;td rowspan=2&gt;cing snc=" files="" md01"="" src="/files/sedar-concept02-03-380x254.jpg" width="BG&lt;br&gt;Anbap;&lt;br&gt;新聞に、省工来性能を上げるにはtostrong&gt;高気医高新熱く/strong)住宅である&lt;br&gt;く/strong&gt;などのようなエネルギーを創む登録がついていることがZEMの条件&lt;br&gt;この決計を満たした住宅がZEMとなります。&lt;/td&gt;&lt;td&gt;Google で「&lt;h2 class="/> 断熱・省エネの家 (ZEH:ネット・ゼロ・エネルギー・ハウス) とは」を検索(S)<br>印刷(P) | <mark>Ⅰ—を追</mark><br>Ctrl+P | ZFH基準の断熱性能、省エネ性能は住まう人の健康や光熱費のランニングコスト・住宅のもちの良さにも関わってきます。<br>くing src='/files/zeh_mokuhyou.jpg alt='ZEH目標 width='587 class='aligncenter size-full wp-image=1530'/><br>Anbsp:<br>・12 class='md01'>自然の無垢材を使った注文住宅く/h22<br>割算以来、md01'>自然の無垢材を使った注文住宅を多く施工してきました。<br>住みやすい、暮らしやすい、というだけでなく、自然を家に取り込み、環境と調和するデザイン。自然とともに暮らす家<br>っ合体はあった近日(ネットゼロエネル=ーノハウス)や10 (例えば外出失からエアコンを切る、太陽光等電の状態をスマホ1 |
| スペルチェック(5)<br>文量の方向                                                                                                    | ► <b>同时生</b> |                              |                                                                                                    |                              |                        |                                                                                                    |                             |                                                                                                    |
| King snc="/files/sedar-concept02-03-380x254.jpg" alt="洗足泡の気 検証0<br>sink+ show= /sink+ show="たんかい セダー建築のある大田区では 野地の間様です爆撃爆撃 システムを通えてきず 空空ななおの友をご提出することが厳しい場合がおります。                                   |              | Ctrl+Shift+I                 | <pre><span style="color:#015501;font-size:20px;"><strong>「家にいるとなんだかいつも快適」。</strong></span></pre>                                                                                                    |                              |                        |                                                                                                    |                             |                                                                                                    |
| 「Annon Mong」がかって、ここにはなったいことはできないけれど、Zenk症体の断熱性能やも工作指因は持っているという建物になることがあります。<br>映り地であるがゆえに、十分な発電を見込めることはできないけれど、Zenk症体の断熱性能やも工作指因は持っているという建物になることがあります。                                              |              | テンプレート                       | それは、家の性能が大きく影響します。<br>私たちはただやみくもにZEHをお勧めするのではなく、その土地とご家族に合った住宅性能をご提案しています。                                                                                                    |                              |                        |                                                                                                    |                             |                                                                                                    |
| 大田区上池台近辺では、J購雑での家も多いため、太陽光光電以外のZEH基準でブランをご提案させていただくことも多いです。<br>-                                                                                                    |              | デフォルトテンプレ                    | <br><div class="right_exit"><a href="/concept/concept03/">次に「地元で長く愛されてきました」をご覧ください</a>&amp;nb</div>                                                                                                    |                              |                        |                                                                                                    |                             |                                                                                                    |
| ZFN 基準の断熱性能、者工ネ性能は住まう人の健康や光熱費のランニングコスト・住宅のもちの良さにも開わってきます。(be clear="both" /><br>(leg src="/files/zeh_mokuhyou.jpg" alt="ZFN目標" vidth="587" class="aligncenter size-full wp-image-1530" /><br>Kokso: |              | 順序<br>7                      | Anbsp;                                                                                                    |                              |                        |                                                                                                    |                             |                                                                                                    |
| dh2 classes#40111日間が無期材を使った注文住宅(A22)<br>創業以来、自然の無期材を使った注文住宅を多く施工してきました。<br>生みやすい、暮らしやすい、というだけでなく、自然を家に取り込み、構造と調仰するデザイン。自然とともに暮らす家づくりを得意としています。<br>                                                  |              | ヘルプが必要ですか ? i<br>の「ヘルプ」タブをご: | د ــــــــــــــــــــــــــــــــــــ                                                                                                    |                              |                        |                                                                                                    |                             |                                                                                                    |
| ラ後はそうに2001(キシトビロエネルキラバワス)や101(101スは外面がのウエアコフを切ら、次後の変通の状態を入ぐ不て見られて)の技術を取り入れて、より健康で安<br>らな住まいづくりを目指しています。                                                                                             |              | アイキャッチ画像                     |                                                                                                    |                              |                        |                                                                                                    |                             |                                                                                                    |